- 1. Wejdź do Katalogu Sowa
- 2. Wybierz ikonkę czytnika

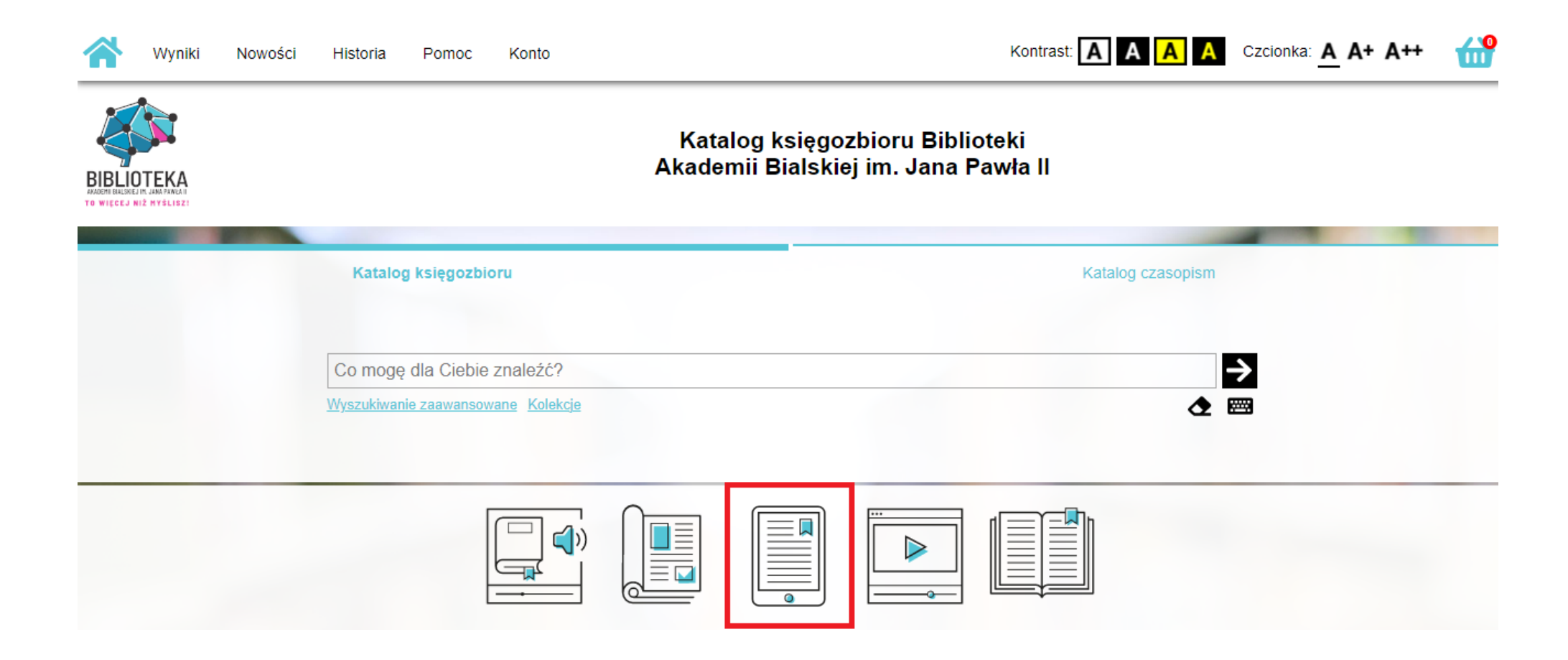

## 3. Wyszukaj, a następnie wypożycz interesujący Cię ebook

| 1945-1989                                                                                     | (4)                              |                                                                      |                                                                                                    |
|-----------------------------------------------------------------------------------------------|----------------------------------|----------------------------------------------------------------------|----------------------------------------------------------------------------------------------------|
| Pokaż więcej                                                                                  |                                  |                                                                      | E-book 公公公公公                                                                                                    |
| Temat: miejsce<br>Dolska<br>Europa<br>Świat<br>Stany Zjednoczone (USA)<br>Łódź (woj. łódzkie) | (14)<br>(2)<br>(2)<br>(1)<br>(1) | KSIĄŻKA<br>ELEKTRONICZNA<br>-WYPOŻYCZ<br>Z CZYTNIKIEM<br>Mazonkindle | Badania społeczne w praktyce / Earl R. Babbie ; przełożyli Witold Betkiewicz, Marta Bucholc, Przemysław<br>Gadomski, Jacek Haman, Agnieszka Jasiewicz-Betkiewicz, Agnieszka Kloskowska-Dudzińska, Michał Kowalski, Maja<br>Mozga ; redakcja Agnieszka Kloskowska-Dudzińska.<br>Warszawa : <u>Wydawnictwo Naukowe PWN</u> , 2003 XI, 659, [1] strona : ilustracje ; 24 cm.<br>Autor:<br><u>Babbie Earl R. (1938-)</u> ; <u>Betkiewicz Witold ; Kloskowska-Dudzińska Agnieszka ; Bucholc Marta ; Gadomski Przemysław</u> ;<br>Haman Jacek : Jasiewicz-Betkiewicz Agnieszka : Kowalski Michał : Mozga Maja |
| Gatunek                                                                                       |                                  |                                                                      | Forma i typ:                                                                                                    |
| Praca zbiorowa                                                                                | (474)                            |                                                                      |                                                                                                    |
| Podręcznik                                                                                    | (88)                             |                                                                      | lemat:<br>Nauki społeczne                                                                                                    |
| 🗖 Monografia                                                                                  | (11)                             |                                                                      |                                                                                                    |
| Opracowanie                                                                                   | (9)                              |                                                                      | Sociologia i społeczeństwo                                                                                                    |
| Podręczniki akademickie                                                                       | (6)                              |                                                                      | Słowo kluczowe:                                                                                                    |
| Pokaż więcej                                                                                  |                                  |                                                                      | <u>metodologia</u> ; <u>metody badań</u> ; <u>badania społeczne</u>                                                                                                    |
| Dziedzina i ujęcie                                                                            |                                  |                                                                      | Pokaż uwagi i streszczenie                                                                                                    |
| Medycyna i zdrowie                                                                            | (55)                             |                                                                      |                                                                                                    |
| Gospodarka, ekonomia, finanse                                                                 | (30)                             |                                                                      | dostępna do wypozyczenia ☆ dodaj                                                                                                    |
| Zarządzanie i marketing                                                                       | (29)                             |                                                                      | Salegzemplarze dostenne do wypożyczenia: sygn. E 29 V 9 (Magazyn 1) (1 egz.)                                                                                                    |
| Edukacja i pedagogika                                                                         | (17)                             |                                                                      | od ogzempiarze dostępne do wypozyczenia. sygn. E.zo. v.o [magazyn 1] (1 ogz.)                                                                                                    |
|                                                                                               | $\hat{\sigma}$                   |                                                                      |                                                                                                    |